## CANVA VÍC NEŽ GRAFICKÝ EDITOR

Mgr. Olga Švecová / 2022

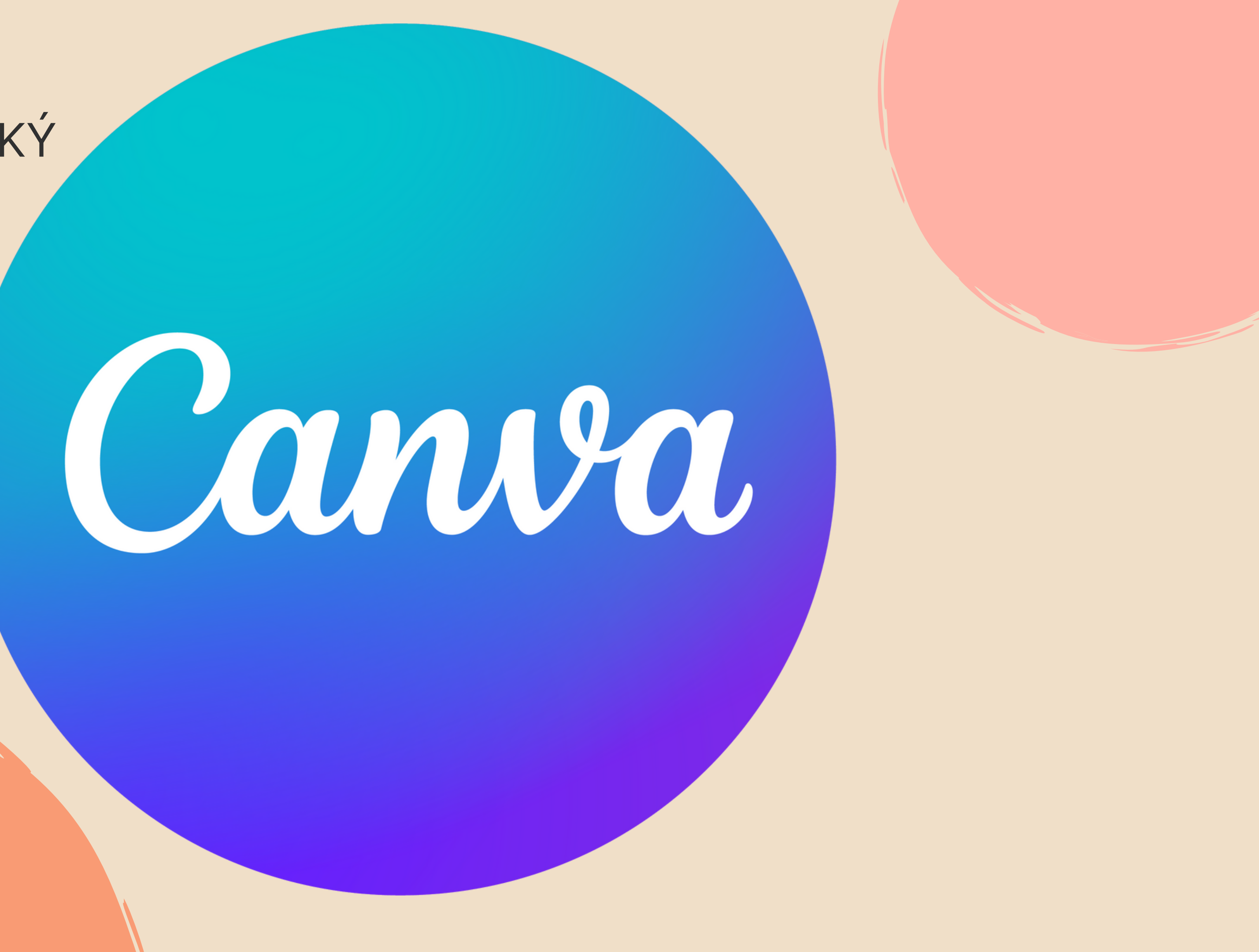

## SNADNÁ TVORBA GRAFIKY PRO ZAČÁTEČNÍKY I POKROČILÉ.

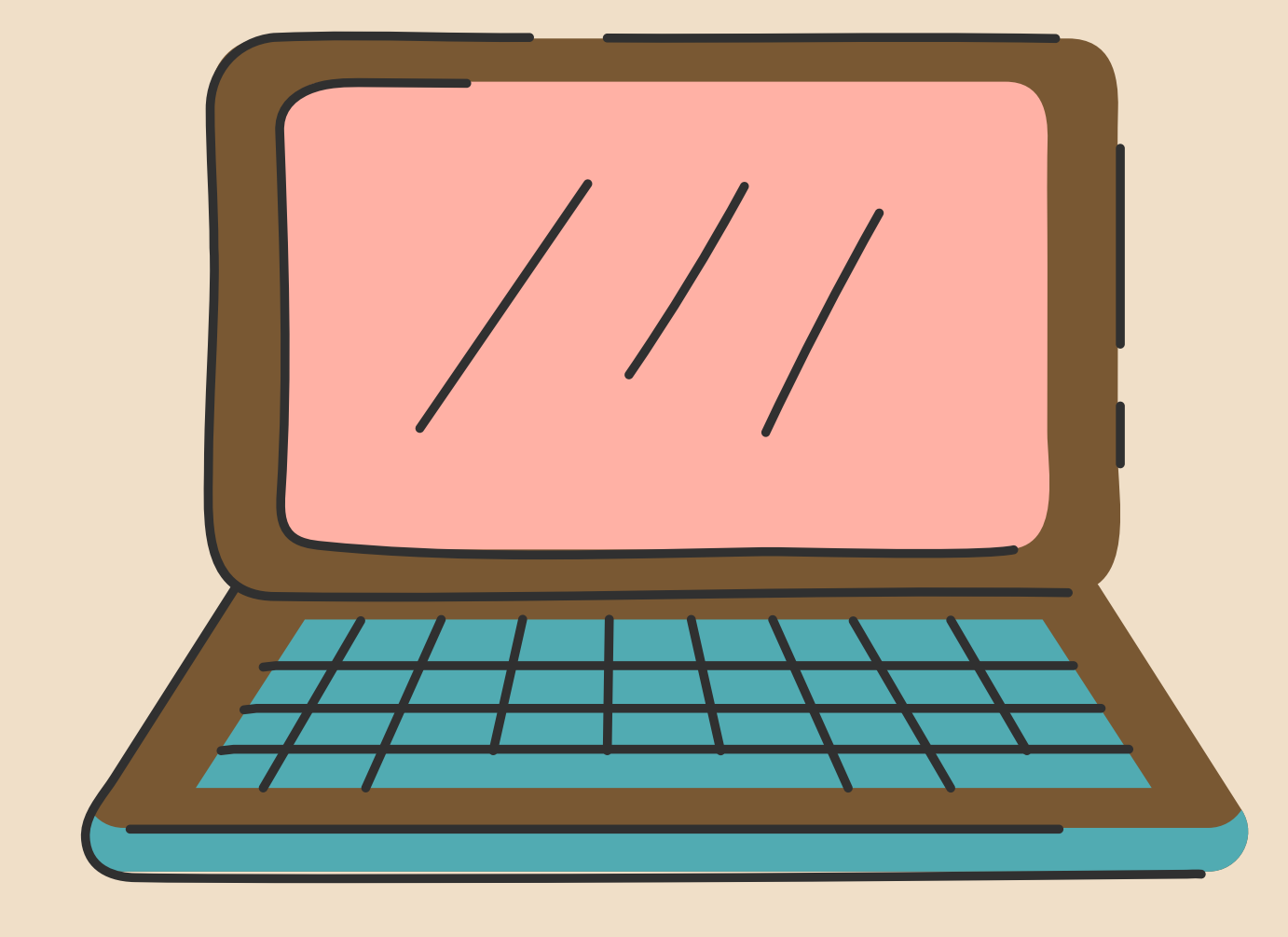

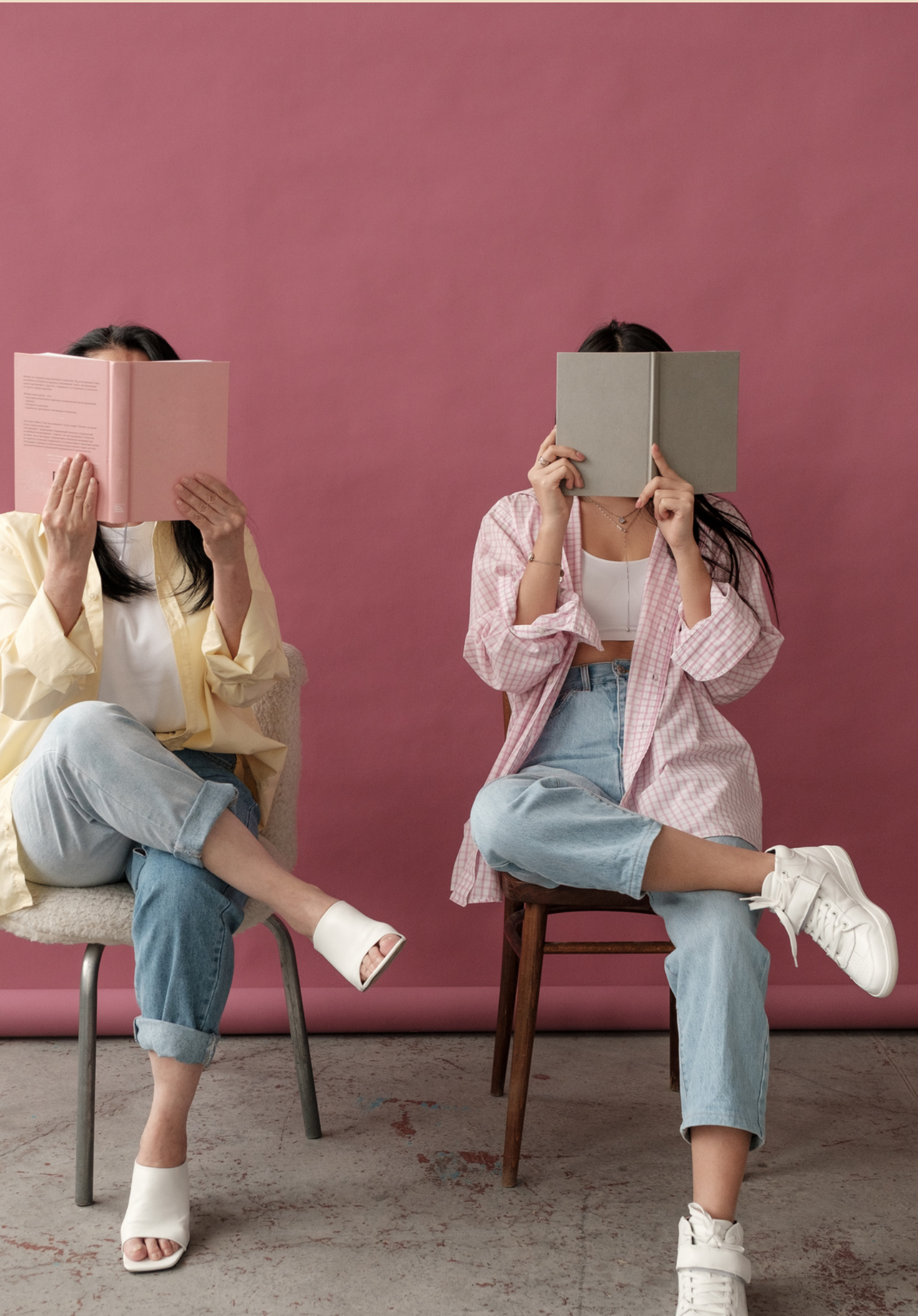

## **GRAFICKÝ PROGRAM**

### ÚVOD

Canva je grafický online nástroj, který můžete snadno začít používat i vy, a to třeba hned. Je tak snadno uživatelsky přístupný. Nepotřebujete mít nainstalovaný program v počítači. Canvu si můžete otevřít kdekoli a kdykoli. Jedinou podmínkou používání je registrace.

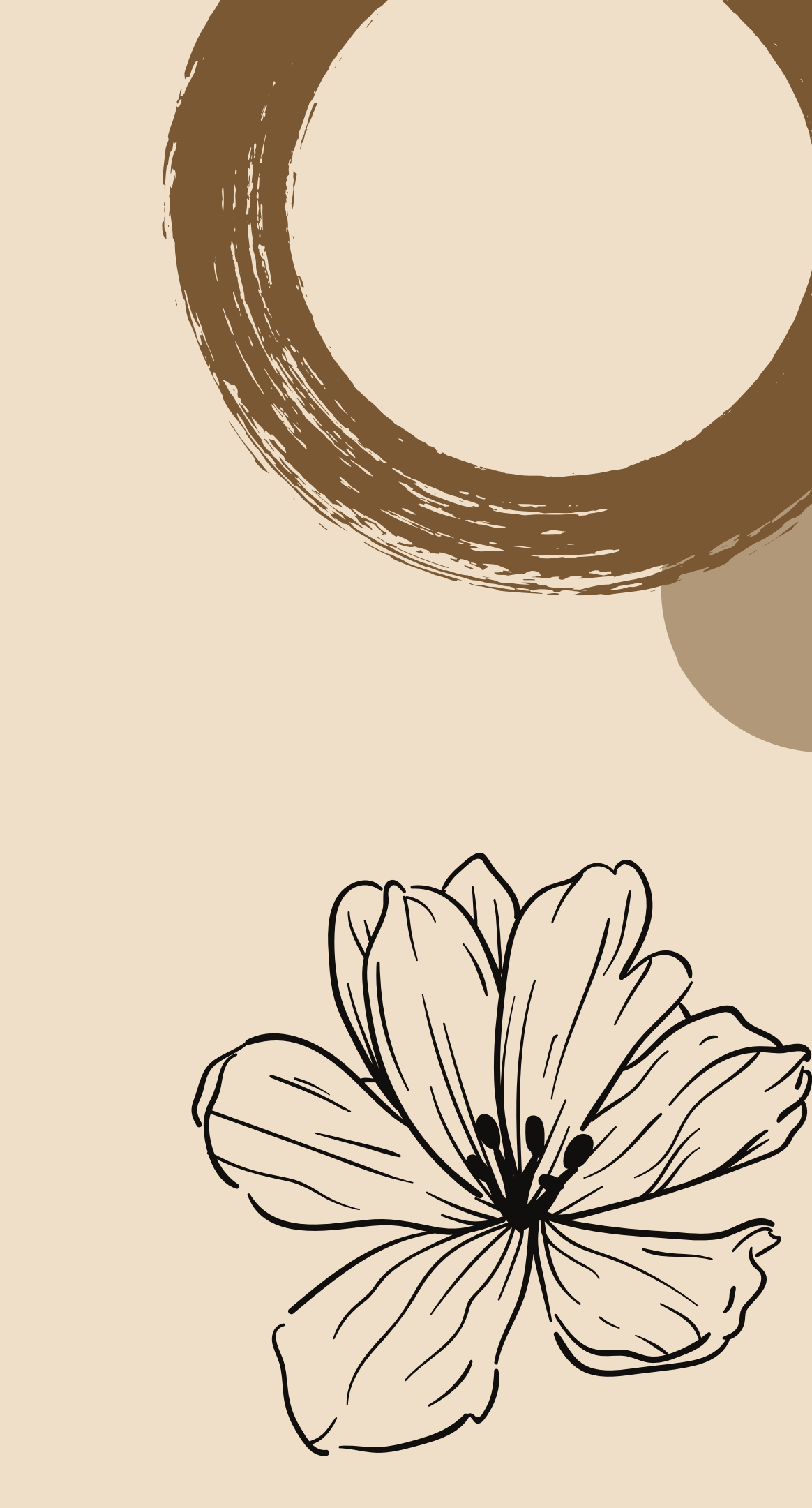

## Canva zdarma nebo placená

### CANVA ZDARMA

Základní verzi Canvy můžete používat zcela zdarma. Pokud nejste grafik, tak se základní verzí vystačíte a není nutné zbytečně připlácet.

CO NEPLACENÁ VERZE NABÍZÍ:

- 1 G prostoru
- Můžete sdílet grafiku s teamem
- Fotografie, obrázky a prvky některé jsou volně ke stažení, jiné stojí 1 \$ za jednotku
- 2 složky pokud pracujete na více projektech, jednotlivé grafiky si můžete rozdělit do dvou složek

# Canva

# Placená - CANVA PRO

Pokud by vám základní verze již nestačila, lze si předplatit verzi Canva PRO. Ta je na prvních 30 dní zdarma. Pak můžete platit buď 12,95 \$ měsíčně a nebo si Canvu předplatíte rovnou na celý rok. Tak získáte výhodnější cenu a program vás vyjde jen na 9.95 \$ za měsíc.

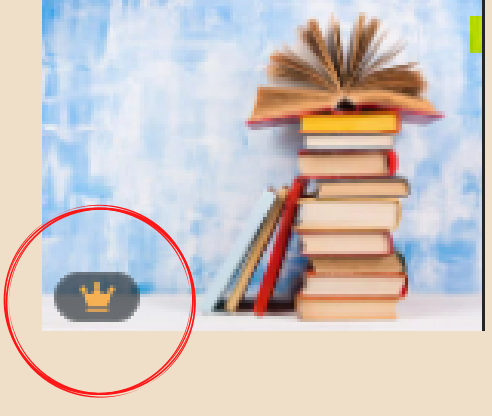

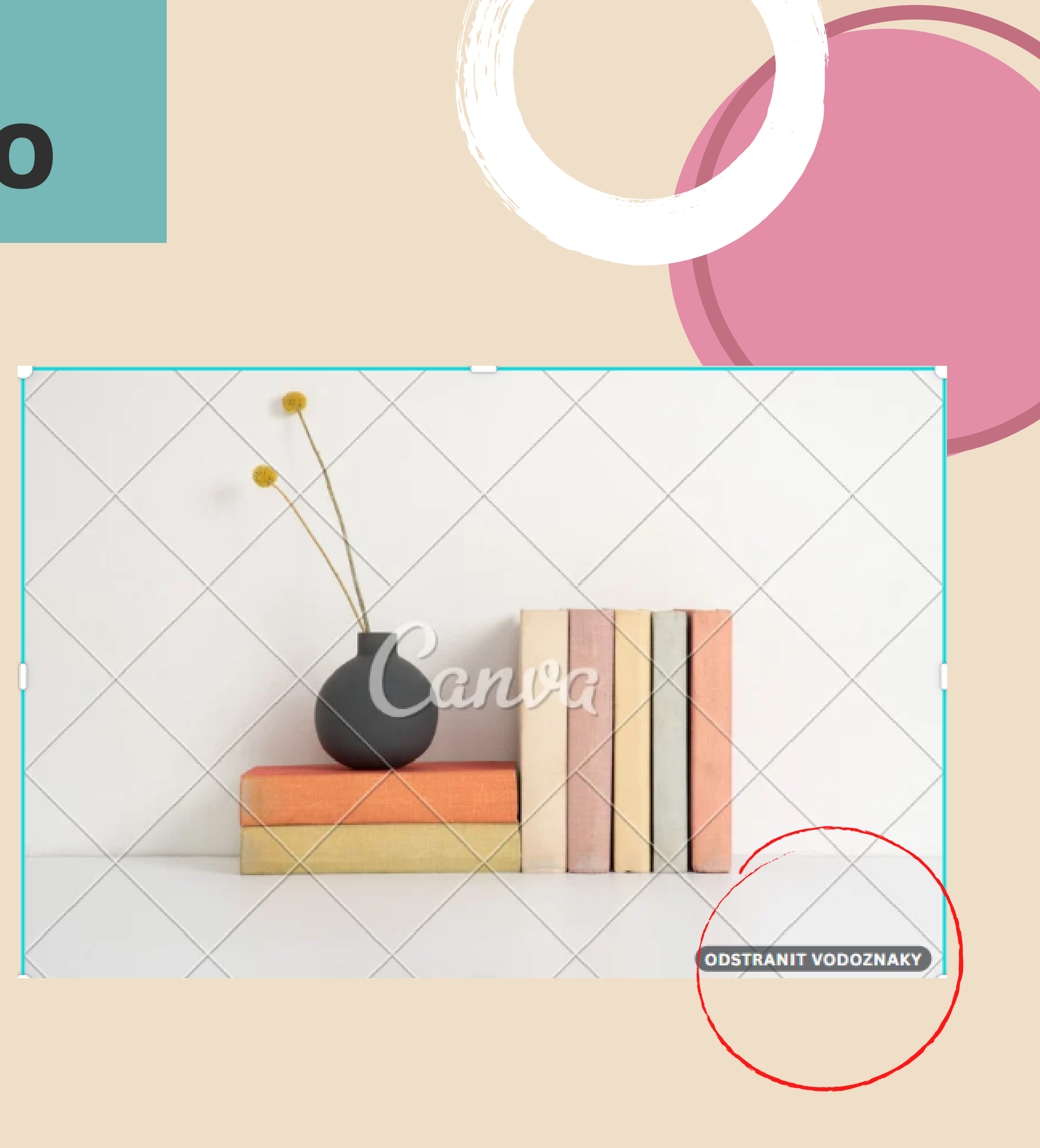

# **CO NABÍZÍ NAVÍC?**

- Animace můžete tvořit animace a gify, které následně můžete stáhnout ve formátu mp4 či jako GIF
- Prémiové fonty a navíc můžete nahrát vlastní font
- Fotografie, obrázky a prvky. Nebudete muset hledat v jiných fotobankách – Canva Pro nabízí opravdu pěkně fotky, které můžete využít
- 100 G prostoru
- Transparentní pozadí
- Nekonečné množství složek
- Změna formátu jedním kliknutím chcete přidat grafiku na Facebook, Instagram a využít tuto grafiku i do newsletteru? Nyní jednou kliknete a vámi vytvořené dílo se přemění do ideálního formátu jednotlivých sociálních sítí.

## **CANVA PRO**

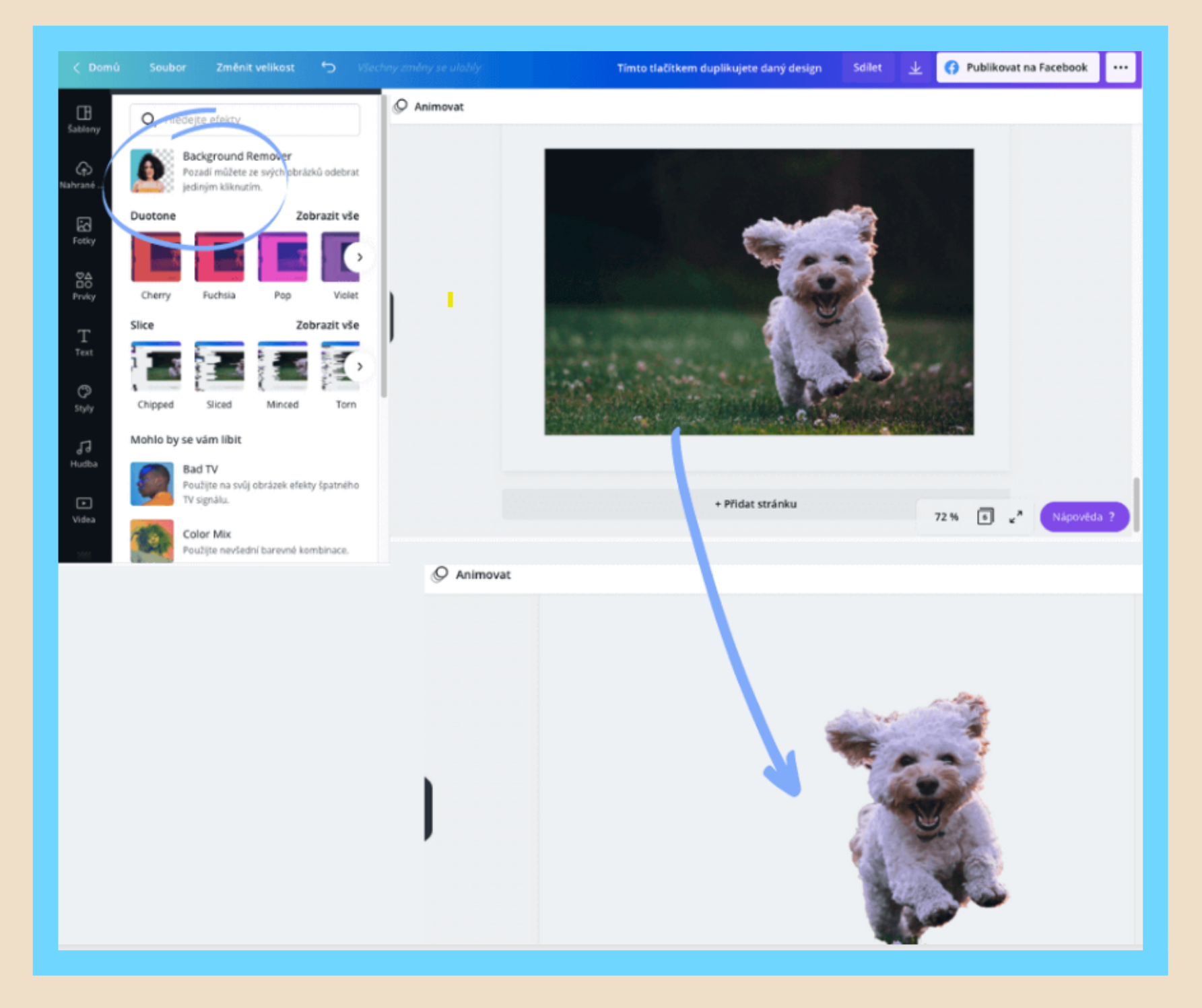

## V placené verzi lze například odstranit pozadí na fotografii.

Jak na to? Krok č. 1: Nahrajete obrázek Krok č. 2: Klikněte na efekty upravit pomocí "štětců". Přidat kousek hlavního textu

## Ale pozadí lze i v jiných grafických editorech např. v Malování.

- Krok č. 3: Vybere možnost "Backround Remover"
- V případě, že nejste s výsledkem spokojeni, můžete jej následně

# ZAČÍNÁME

### REGISTRACE

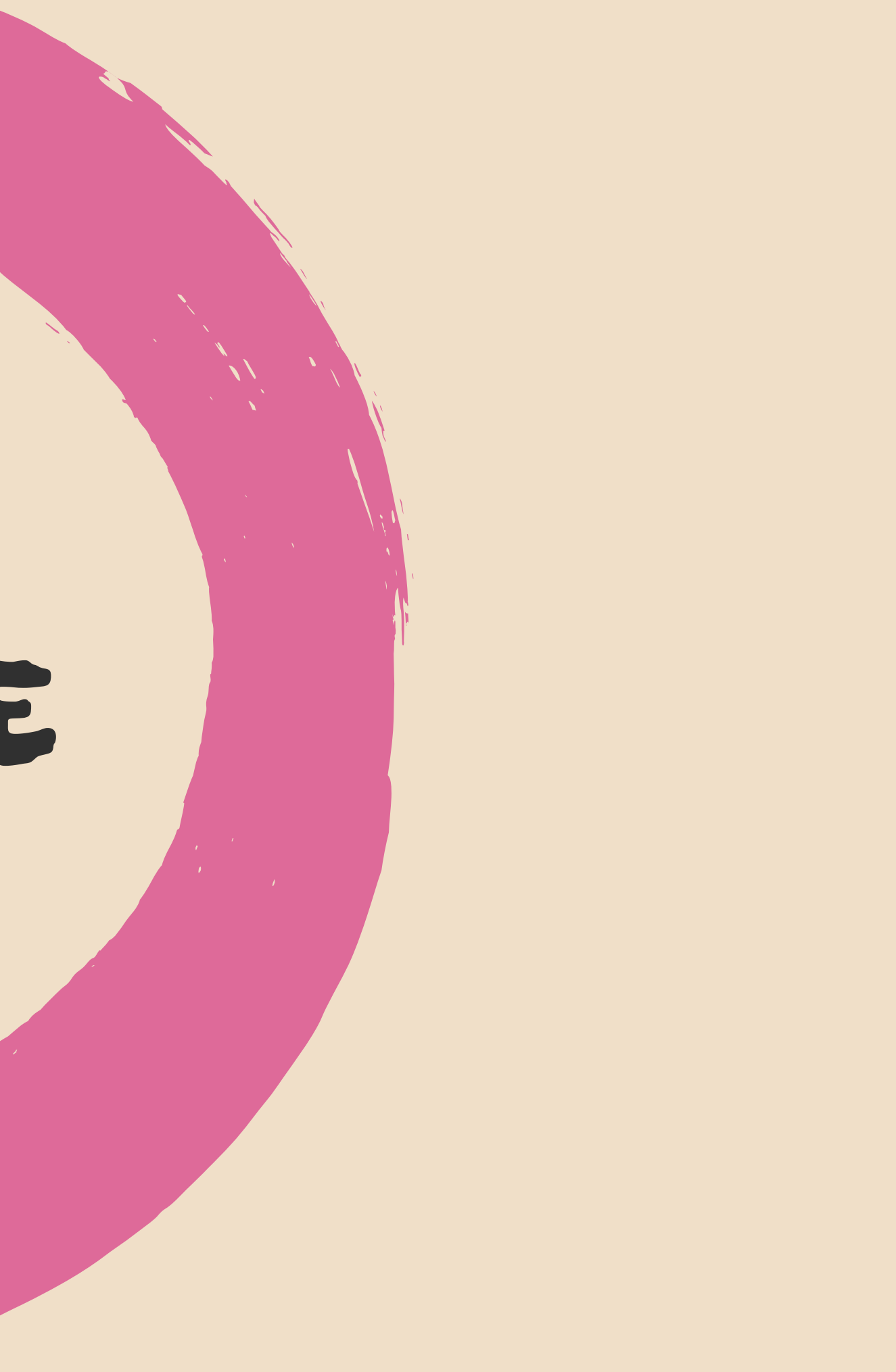

# Ragistrace

Pro využívání aplikace je třeba se zaregistrovat. K přihlášení je možné využít propojení s účtem na sociální sítě nebo e-mailu.

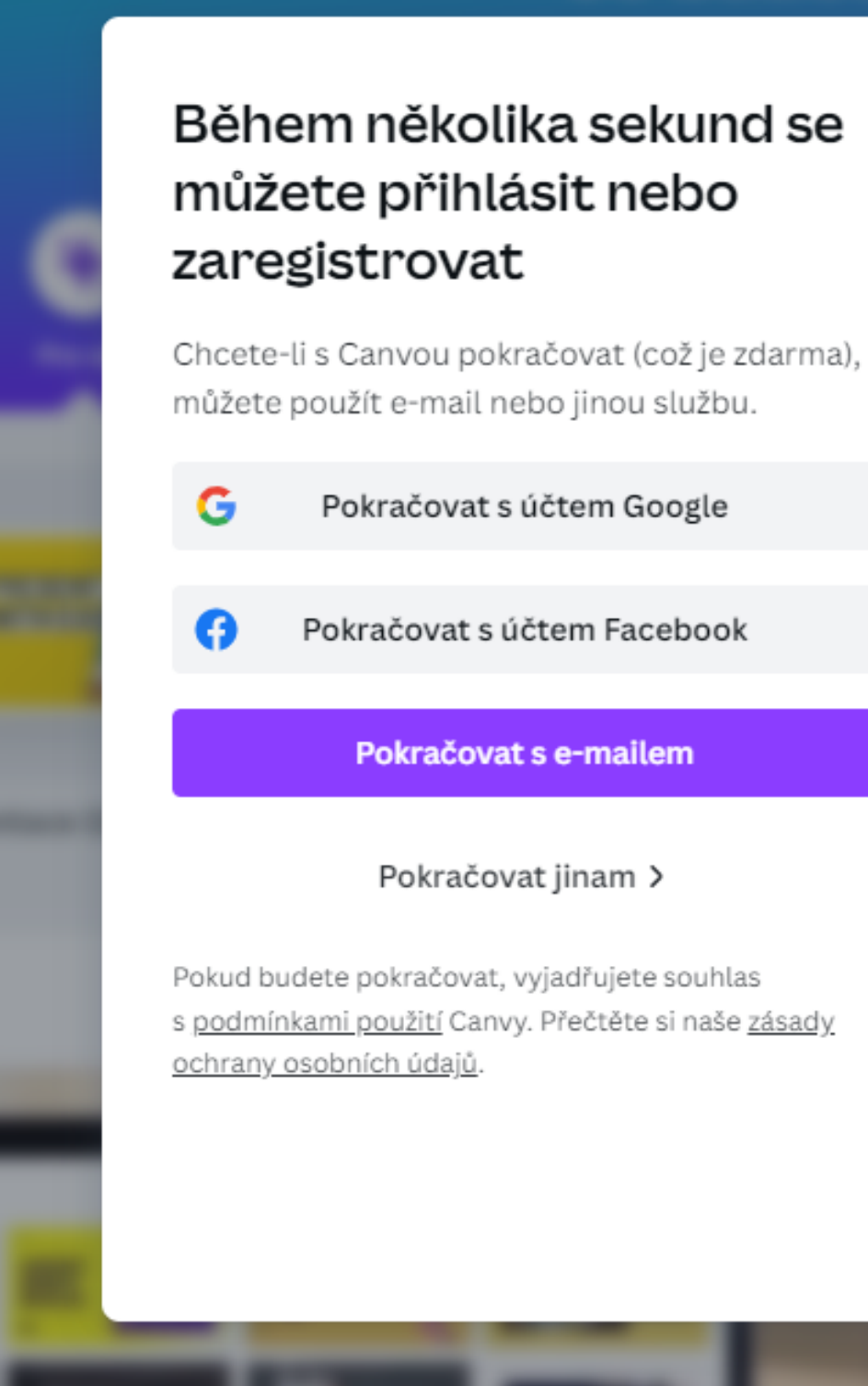

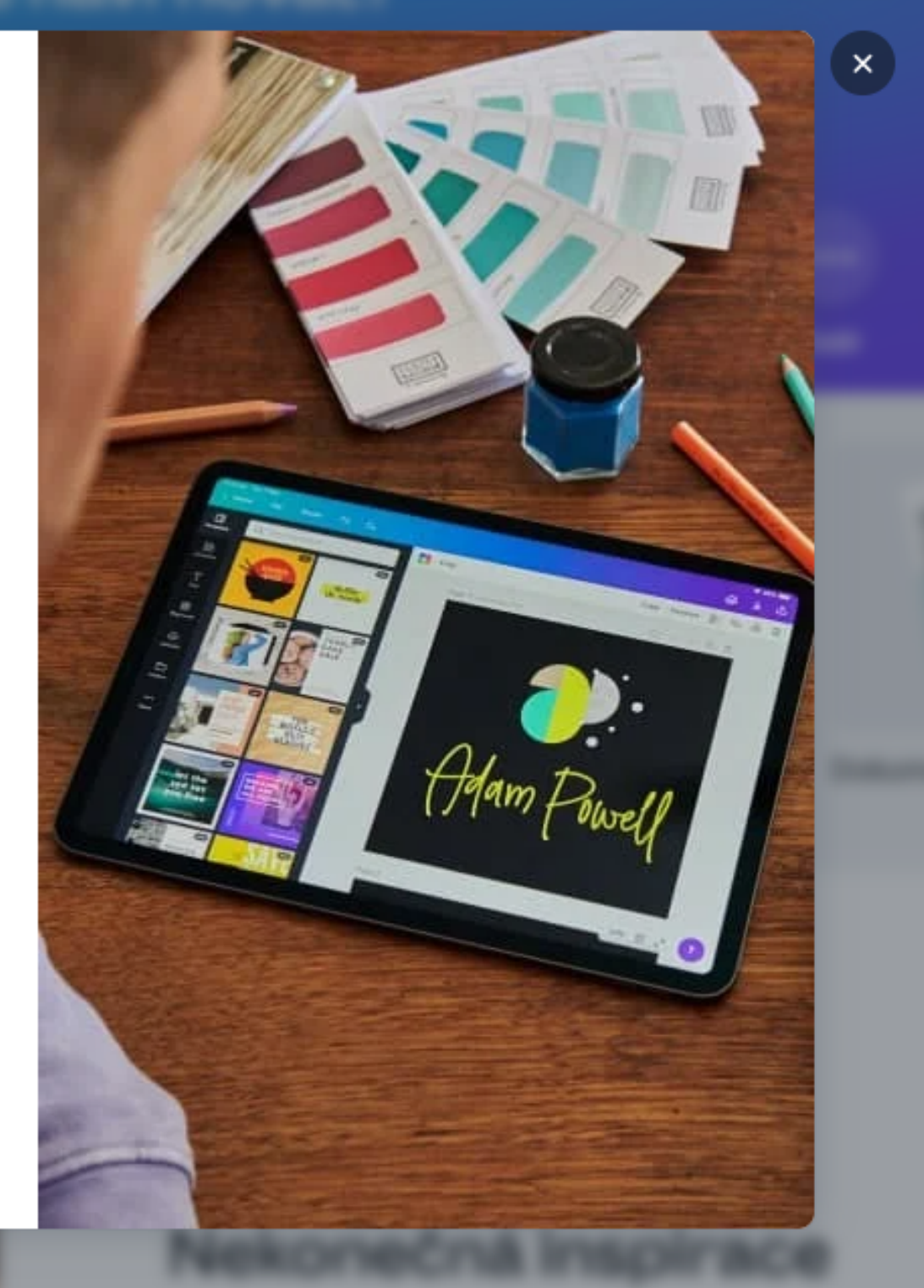

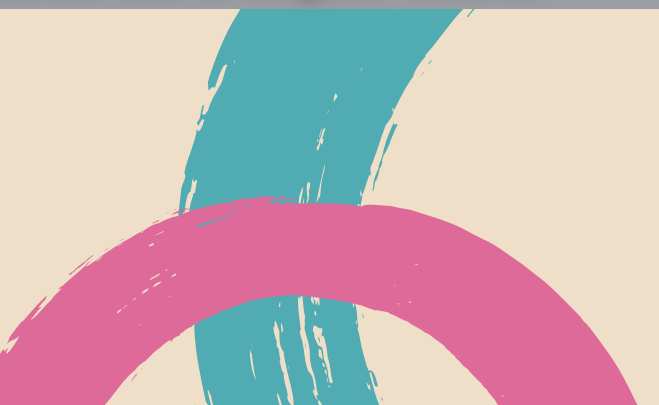

### < Pokračovat s e-mailem

#### E-mail (osobní nebo pracovní)

#### julie@example.com

### < Vytvořte si účet

Zaregistrujte se pomocí osvecova@knihjh.cz

### Jméno

.....

Julie Smith

#### Heslo

Použijte minimálně 8 znaků v kombinaci písmen, číslic a symbolů.

Začít

### V pořádku, poslali jsme vám kód!

Do 10 minut zadejte kód, který jsme poslali na osvecova@knihjh.cz.

Kód

Zadejte kód

Hotovo

Nedostali jste kód? Zaslat kód znovu

## Nastavení češtiny

## ACCONT - NÁSTROJE

Jazyk - čeština

## VYBRAT ÚČEL - NEZISKOVÉ ORGANIZACE

## NÁSTROJE PRO SOCIÁLNÍ SÍTĚ

Předvybere vhodné šablony

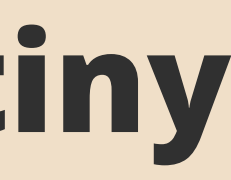

# Co můžeme vytvářet

### VŠECHNO.....

plakáty, infografiku, letáky, záložky knih, bannery, příspěvky FC, diplomy, přání, rozvrhy, životopisy, videa, fotoknihy.....

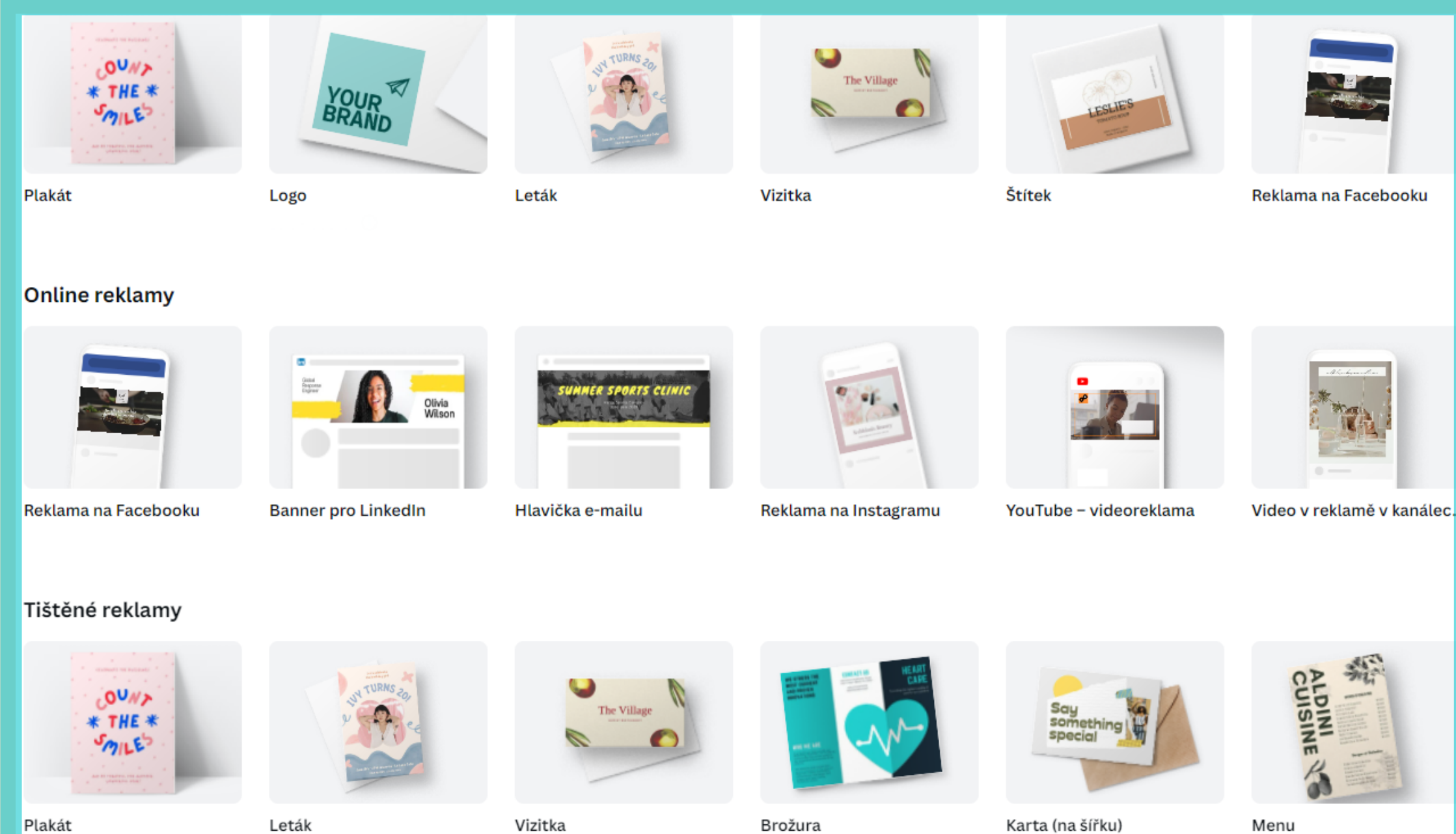

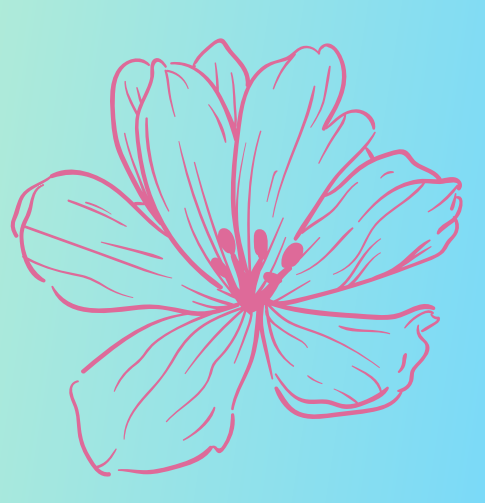

# **ŠABLONY**

- "I když nejsem grafik se šablonou to zvládnu."
- Šablony jsou velmi nápomocné. Můžete si je vybrat podle tématu např. výročí, pohádky, škola....
- Šablony jsou variabilní. Můžete si je upravit podle svých představ.
- Jednotlivé prvky můžete libovolně přemisťovat a upravovat.
- Můžete lehce měnit písmo i pozadí.

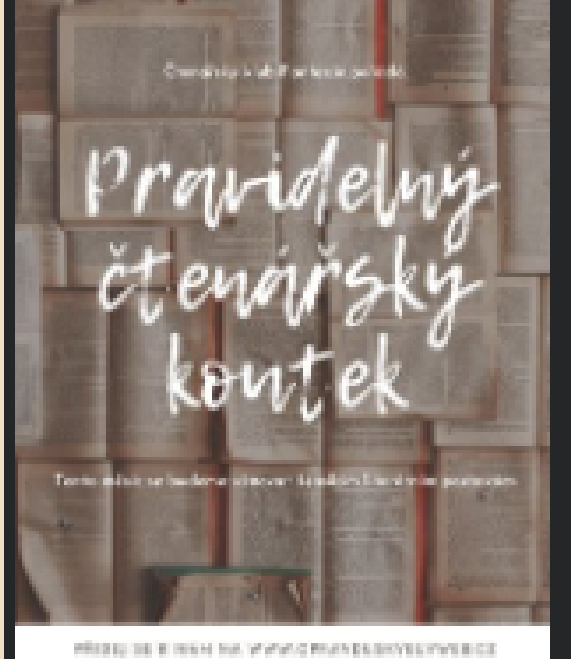

YUKA BEZ ŮKOLŮ

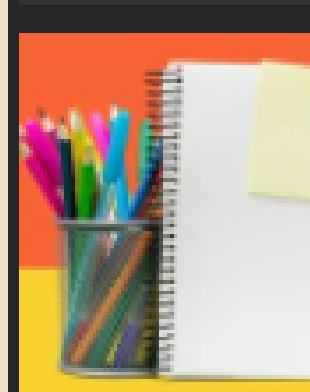

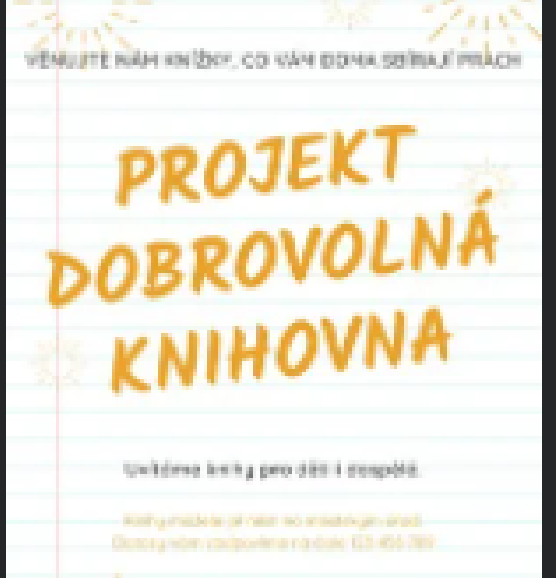

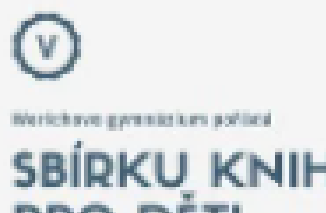

**PRO DÉT** 

DARLITE ON DRUG ZAVENETE ZIMOT

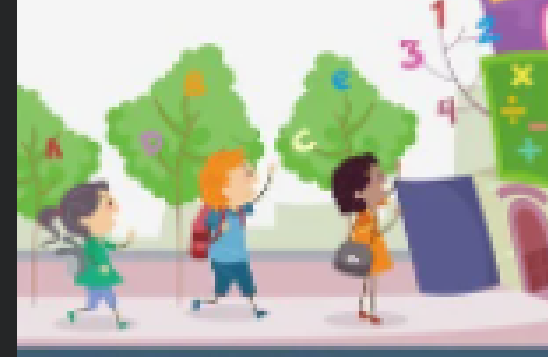

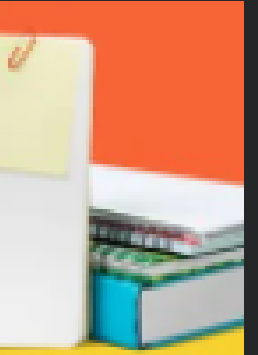

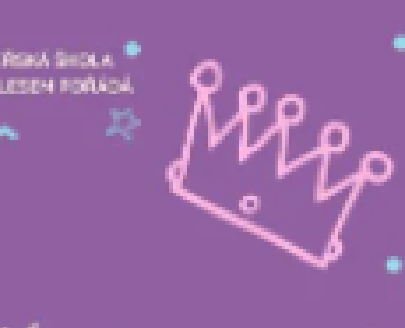

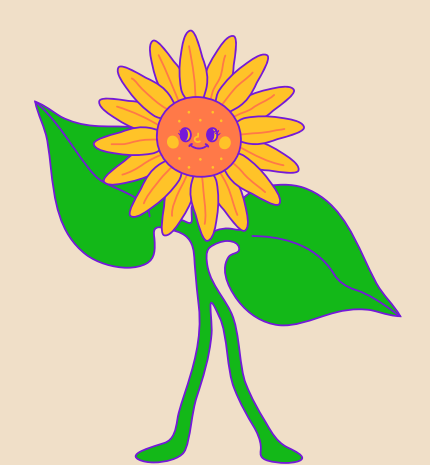

# OBRÁZKY

- Vkládání obrázků je velmi jednouché. V levém menu si můžete vybrat v databázi Prvky, Fotky nebo Nehrané obrázky. Poté je jedním klikem přenesete do vašeho projektu.
- U obrázků také můžete vyhledávat dle tématu.
  Velká část těchto prvků a fotek je placená.
- Obrázky můžete různě upravovat, vrstvit a prokládat, přidávat rámečky apod.

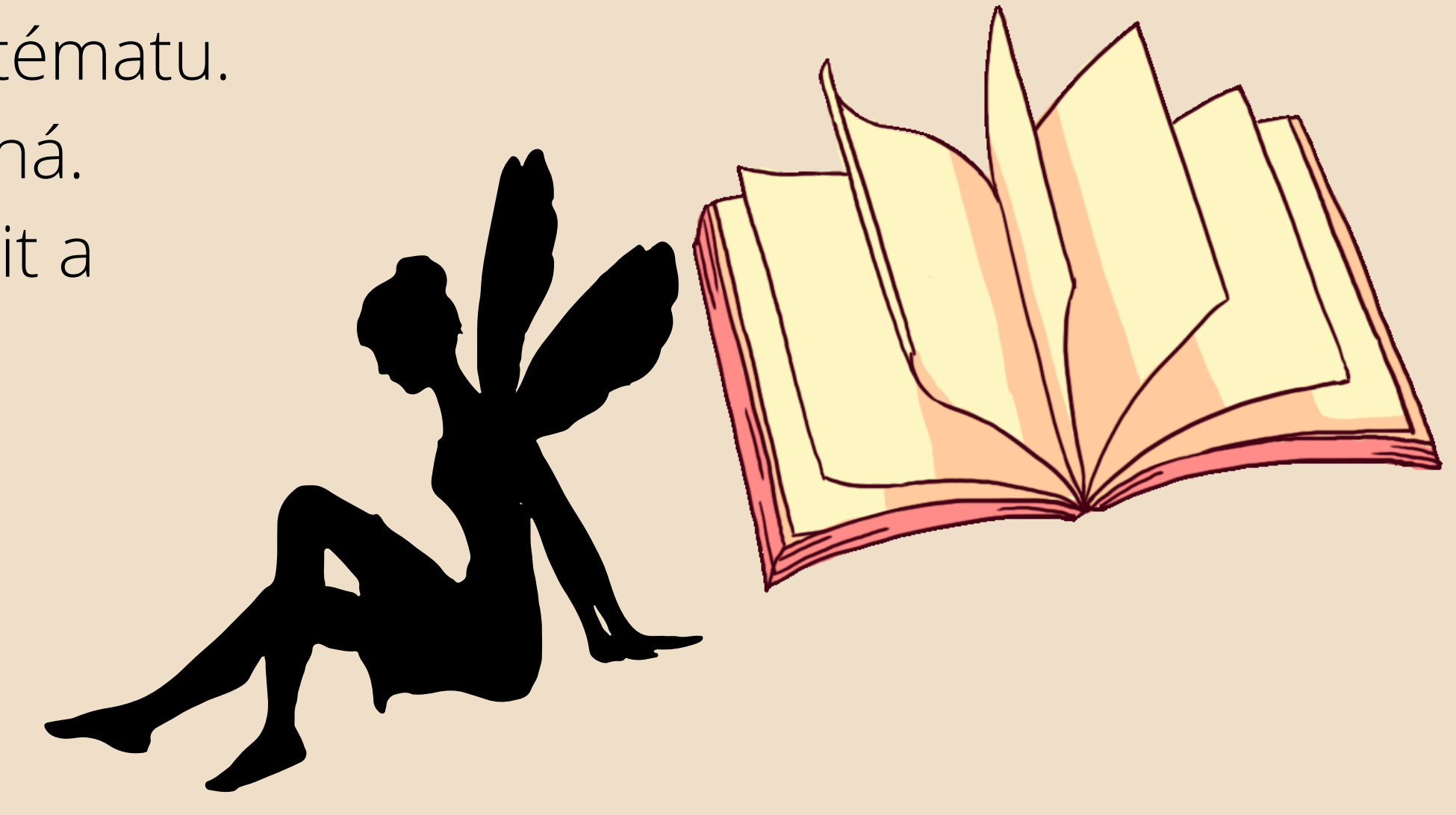

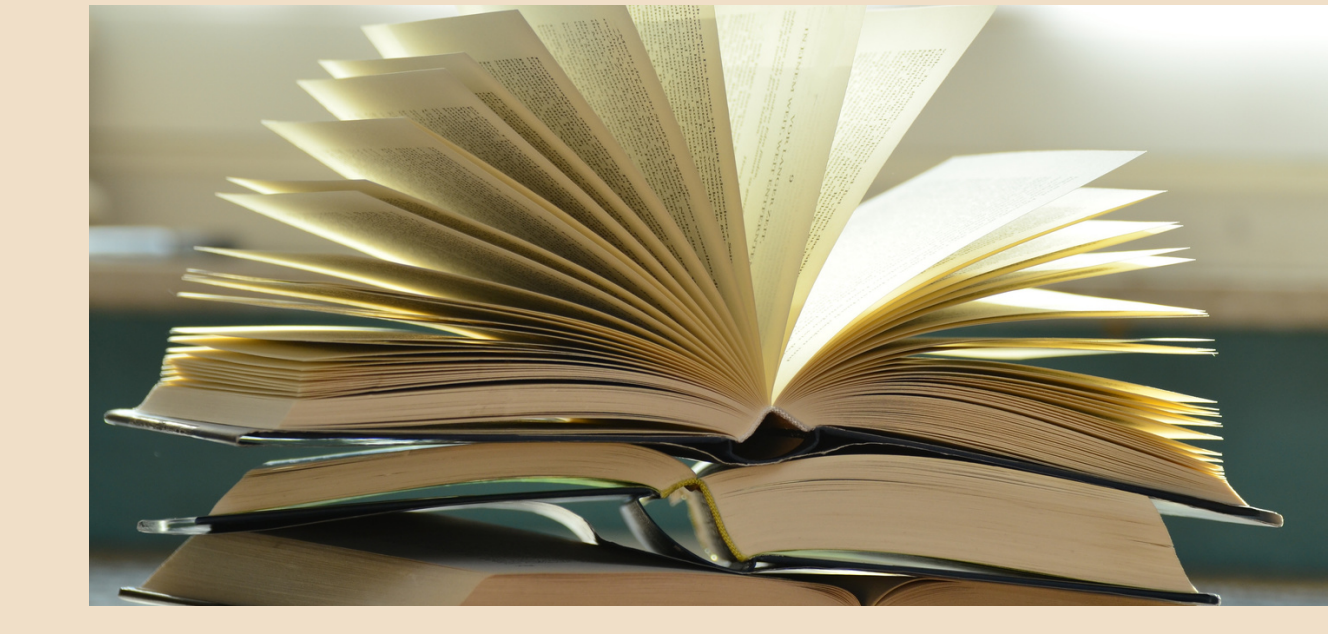

# **OBRÁZKY A FOTKY**

## Jaké máme možnosti?

- 1. Vlastní obrázky např. fotografie nebo vlastní tvorba
  2. Databáze Canvy přeplacená Canva Pro má obrovskou zásobu obrázků
- 3. Fotobanky různé druhy licencí:
  - <u>https://www.blueghost.cz/clanek/10-tipu-fotobanky-obrazky-zdarma/</u>

# Stále je třeba mít na paměti autorský zákon.

Materiály běžně dostupné na internetu jsou často kryté autorskými právy. Pokud stáhnete a použijete fotografii bez autorského povolení, vystavujete se reálnému nebezpečí finančního postihu.

# Fotky, obrázky a prvky

# **Pixabay** : <u>https://pixabay.com/cs/</u>

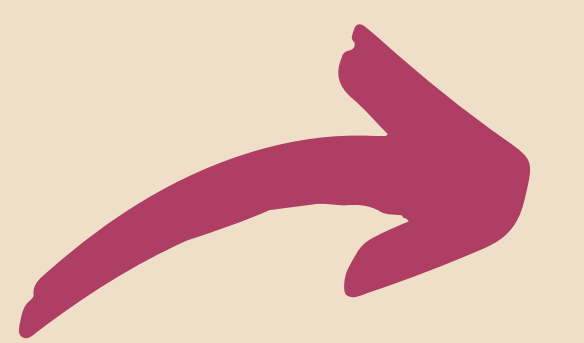

## Prvky v Canvě

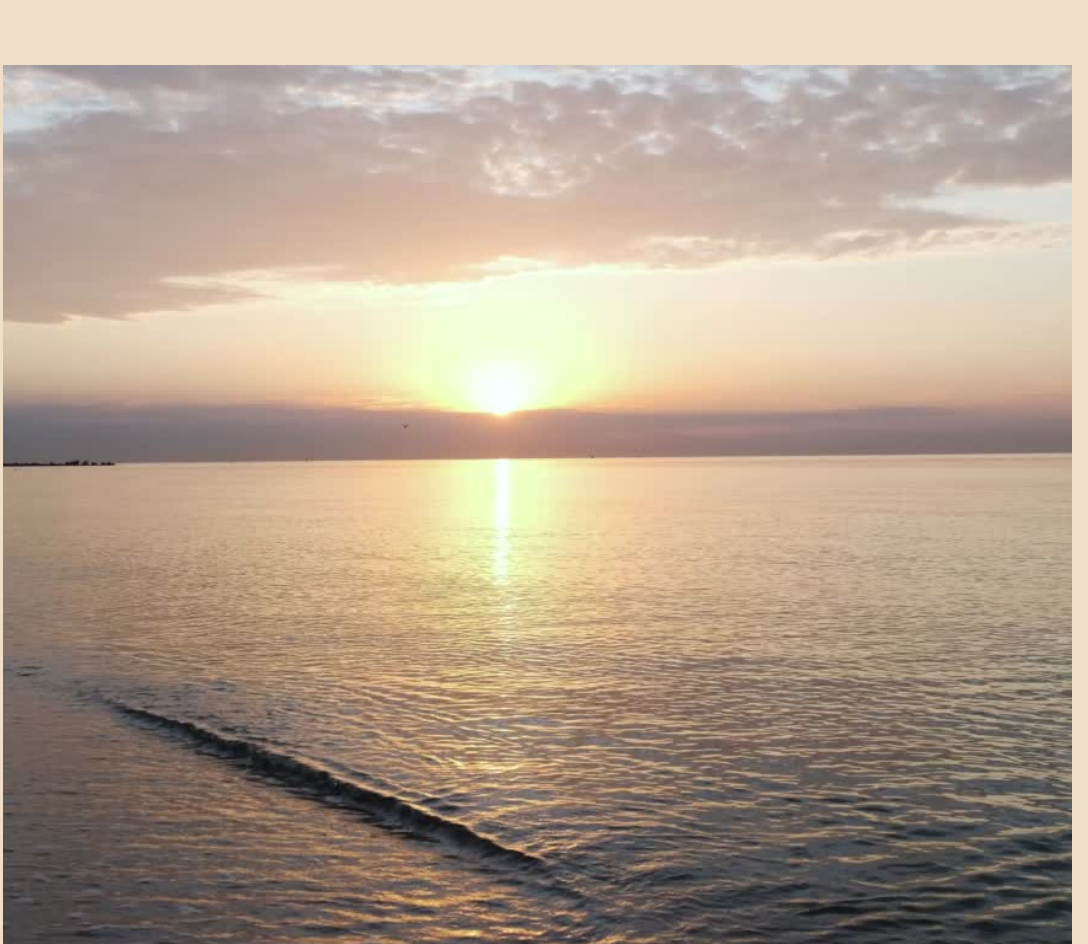

je jich velké množství: čáry, tvary, grafika, tabulky, animace, grafy, nálepky, rámečky, mřížky, audia, videa...

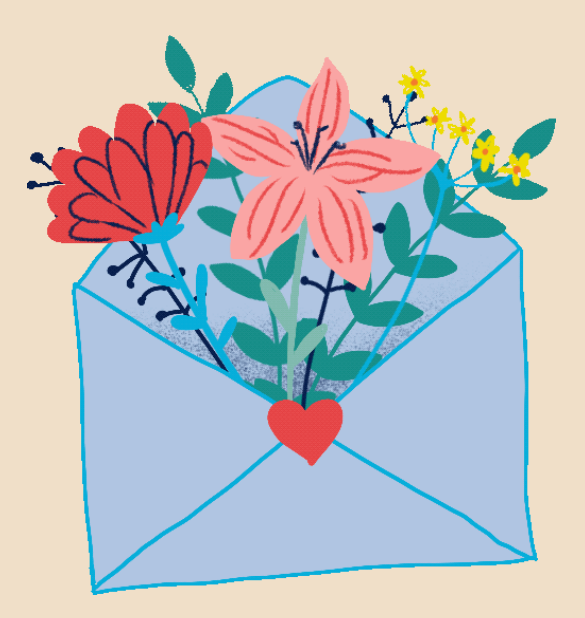

# ÚPRAVA TEXTŮ

- Nejprve vyberte jaký text budete psát: nadpis, podnadpis , text nebo již vytvořený ze šablony
- Font písma
- Velikost
- Barvu
- umístění

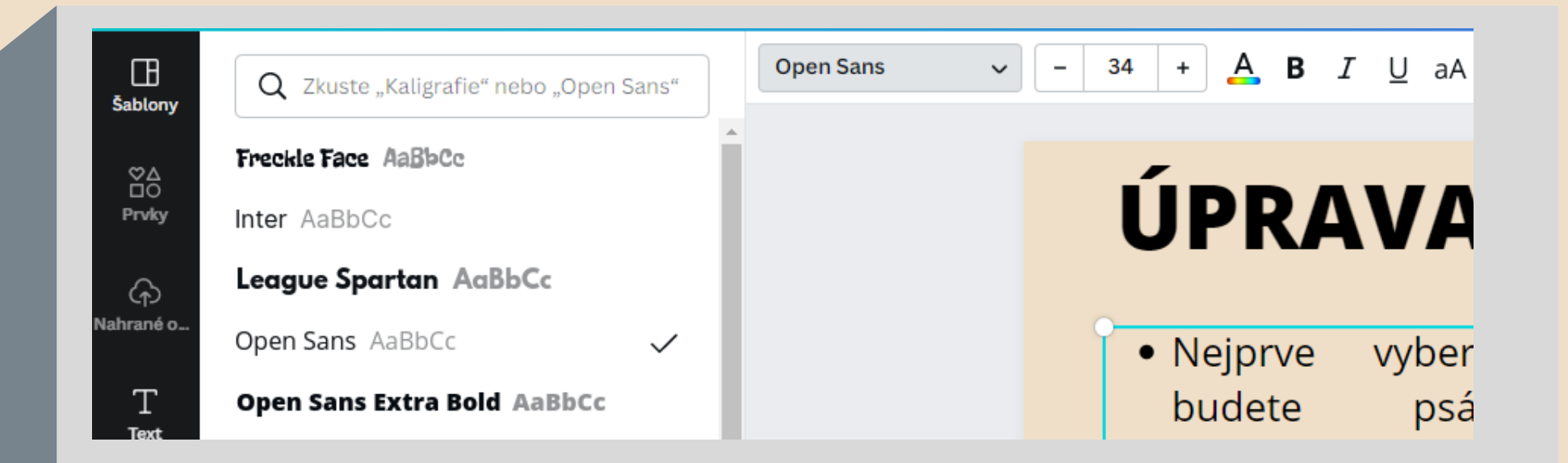

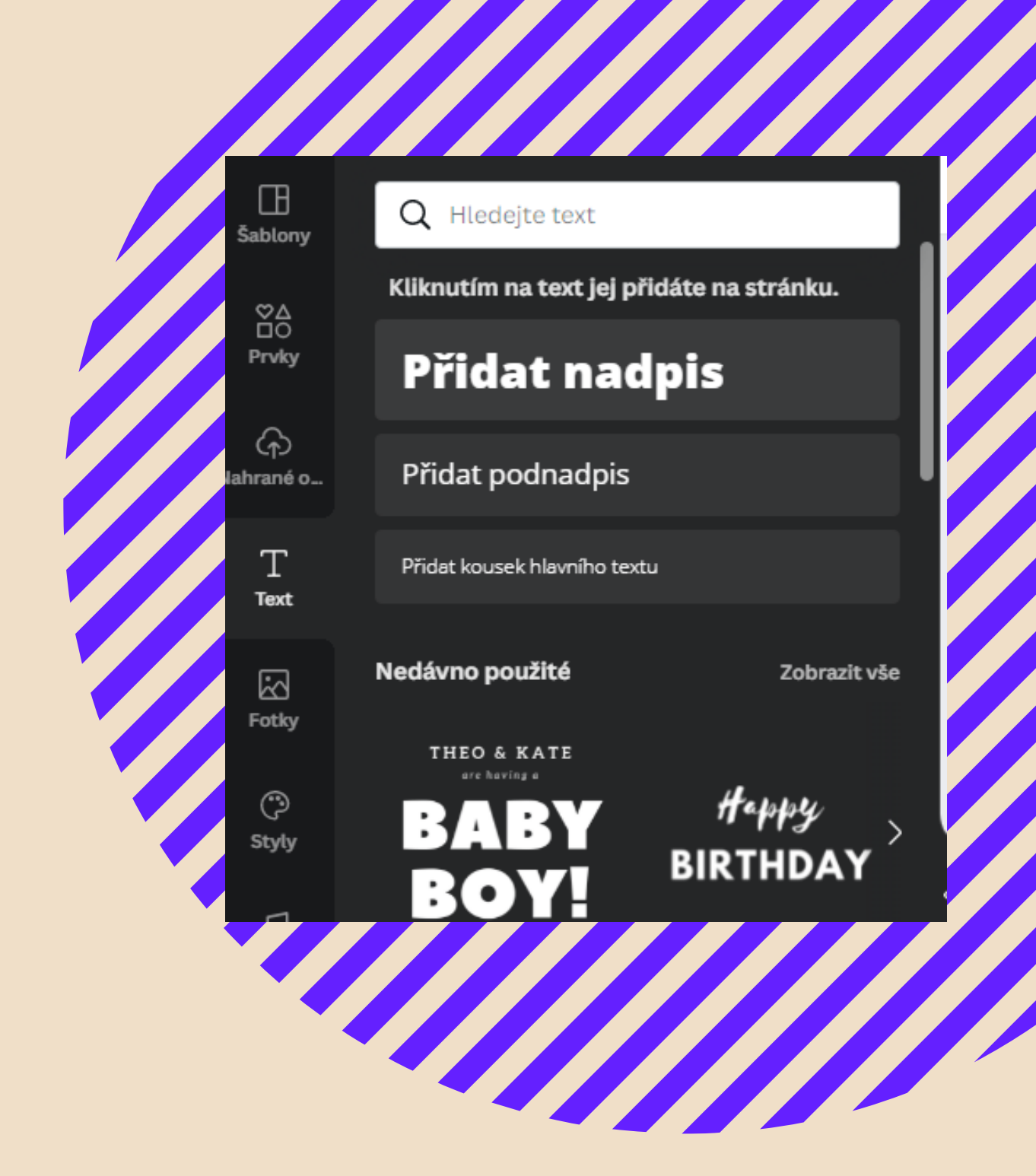

# POZADI

- Můžete vybrat pozadí z nabídky menu Pozadí. Vybraný obrázek přetáhnete myší nebo i klikem na požadovanou stránku.
- Pokud si nevyberete z nabídky. Můžete použít jakoukoli nahranou fotografii.
- Můžete si pohrát s průhledností, aby pozadí příliš nerušilo text.

# Přidané aplikace

### Tlačítko **Více..**

Do levého řídícího menu si můžete přidat některé aplikace, které často používáte. Šikovné je to například Kreslení nebo Pixabay. Nemusíte z Canvy vyskakovat do jiných oken.

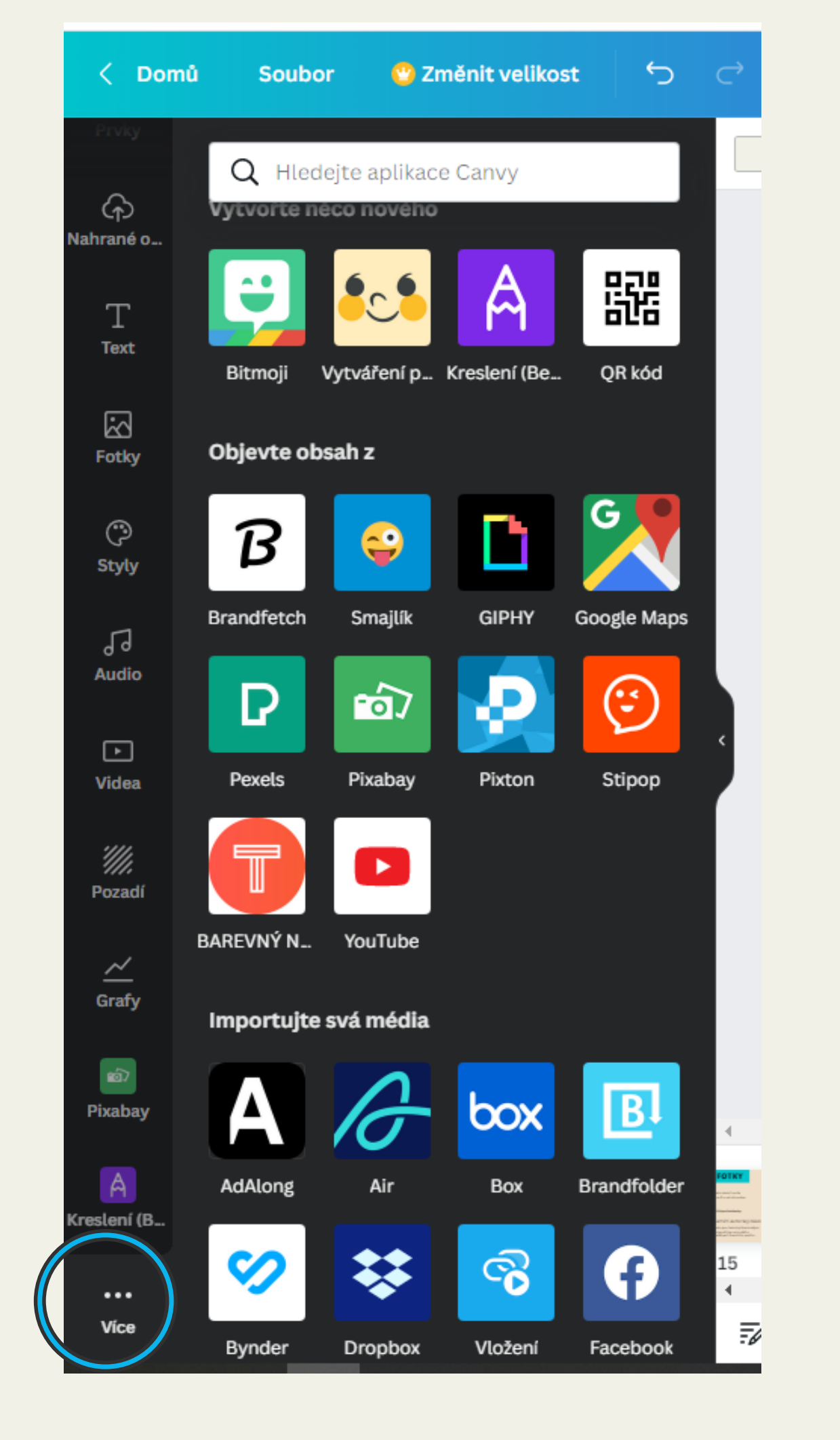

# Audio a video

- audio a video najdete v levém sloupci
- vybrané video přemístíte myší na vámi vybrané místo
   upravíte velikost

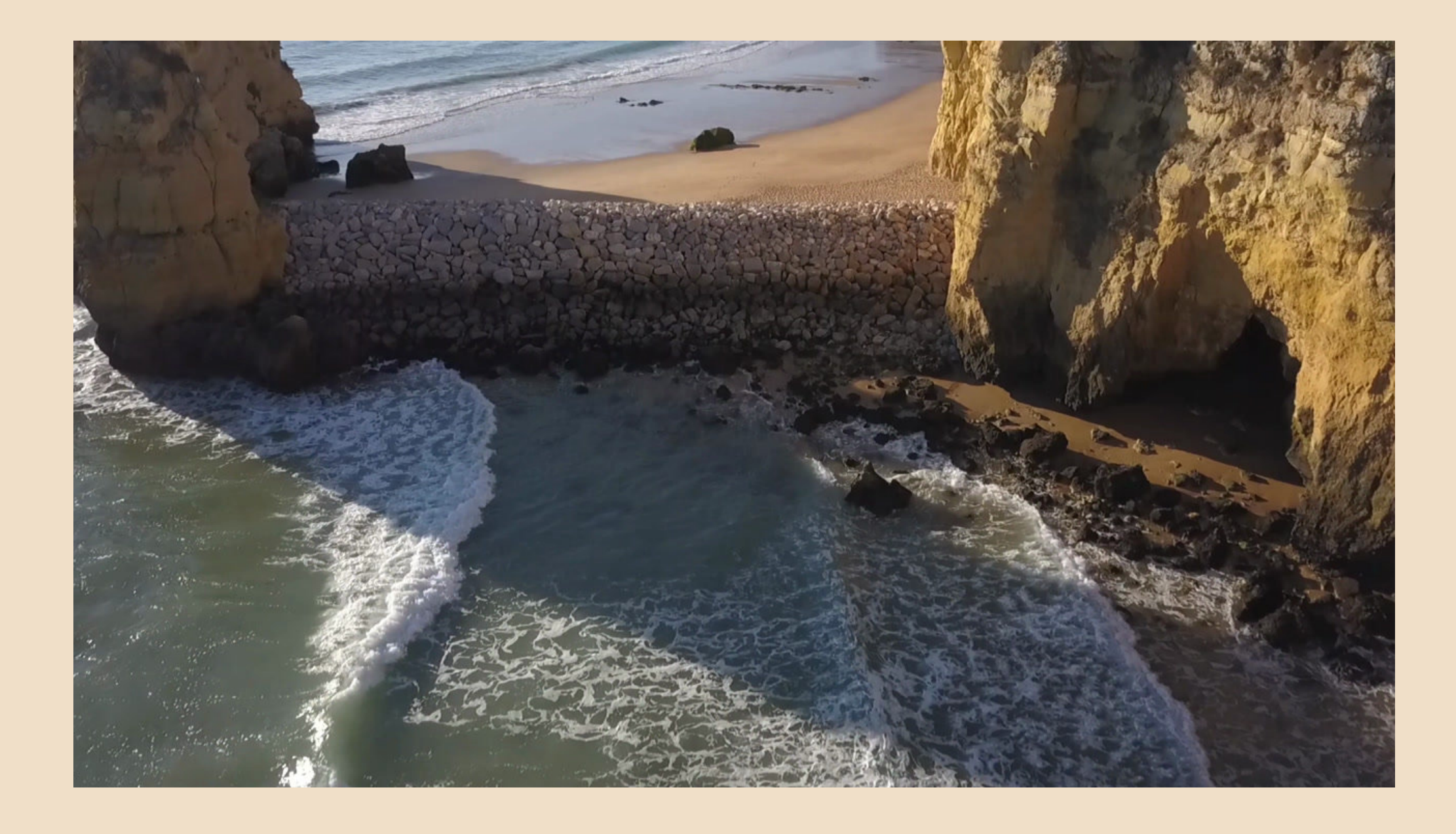

# Ukládání

- každá vaše práce se automaticky ukládá
- je dobré, když pojmenujete svůj projekt bez diakritiky
- název je jednoduše přepisovatelný

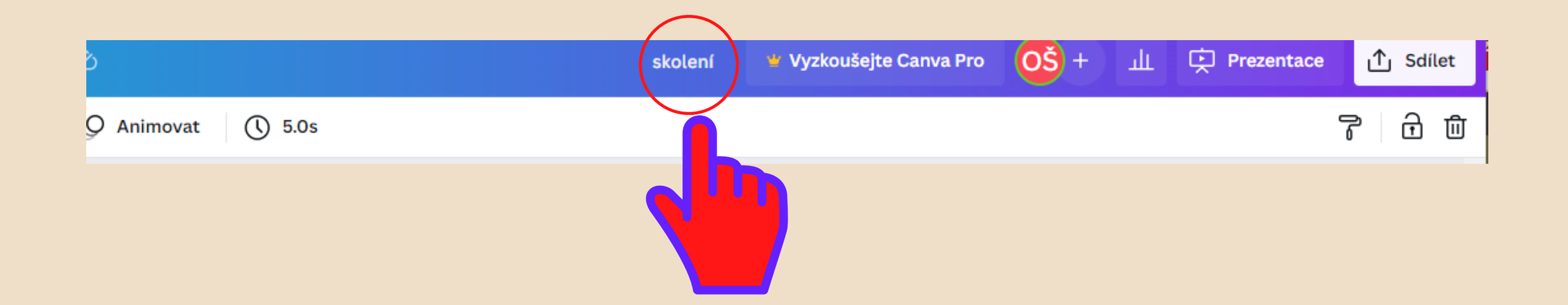

# Stažení do PC

Pokud jste už se svou prací spokojeni a chcete si ji uložit do počítače nebo ji sdílet s někým jiným, použijte tlačítko Sdílet.

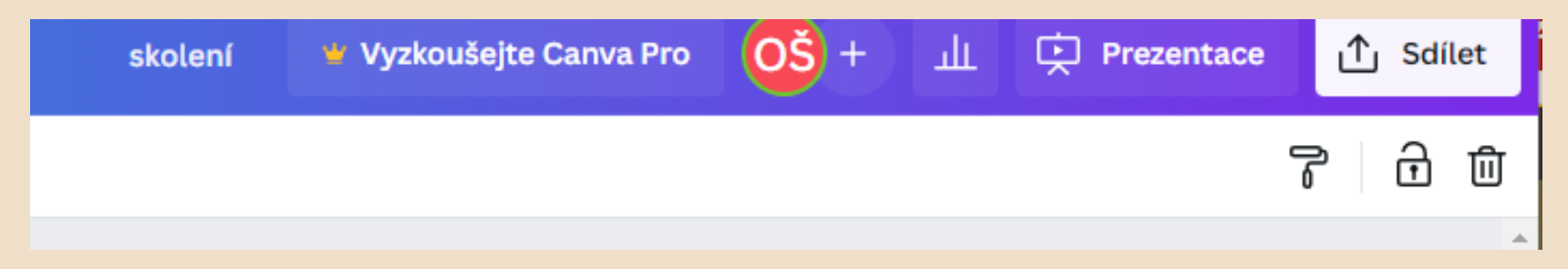

Poté si vyberete z nabídky. Při stahování vybíráte z různých formátů např. jpg, png, pdf, mp4

#### Sdílet tento návrh Přidejte lidi, skupiny nebo týmy OŠ + Sdílení pomocí odkazu omezeno Pouze přidaní lidé Má možnost... 🗸 $\sim$ Zkopírovat odkaz ¢ 다 ര ල Prezentace Prezentovat Web Odkaz jen a nahrát k zobrazení 上 Stáhnout > Sdílet na sociálních sítích > > Vytiskněte si svůj návrh > Více

# Co budeme tvořit?

 záložku do knihy • diplom • příspěvek FC • plakát • životopis poukaz

. . . . .

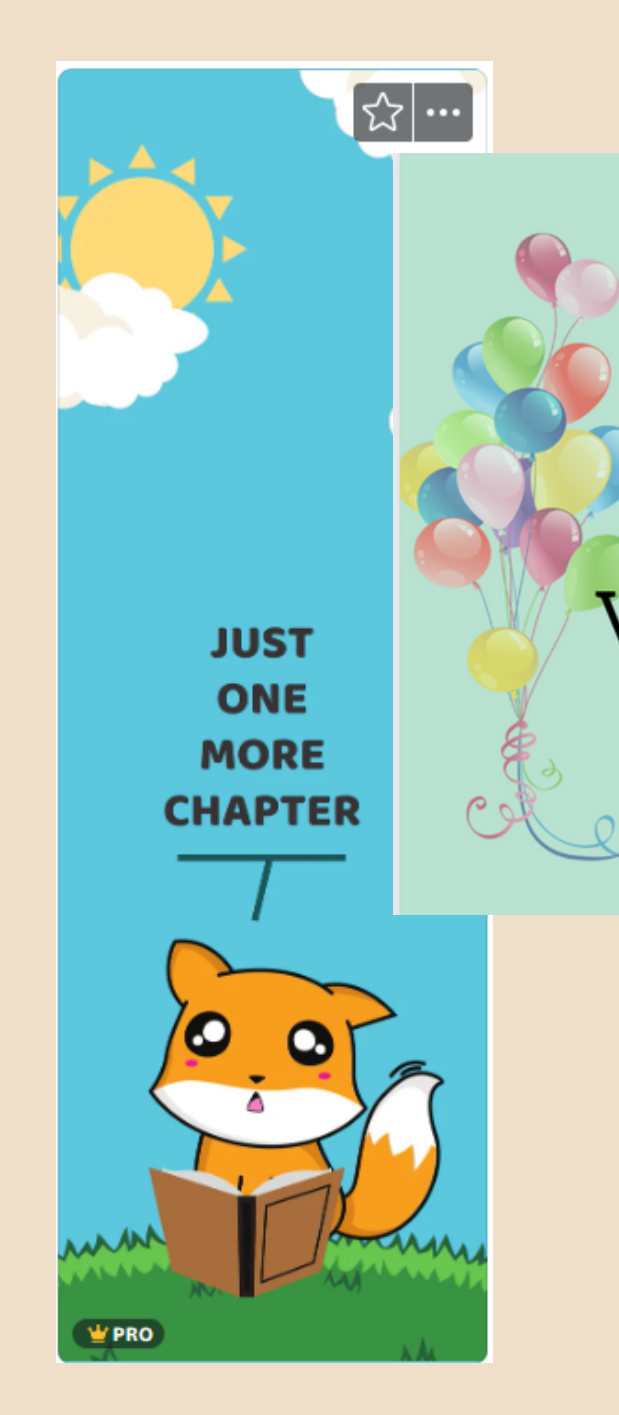

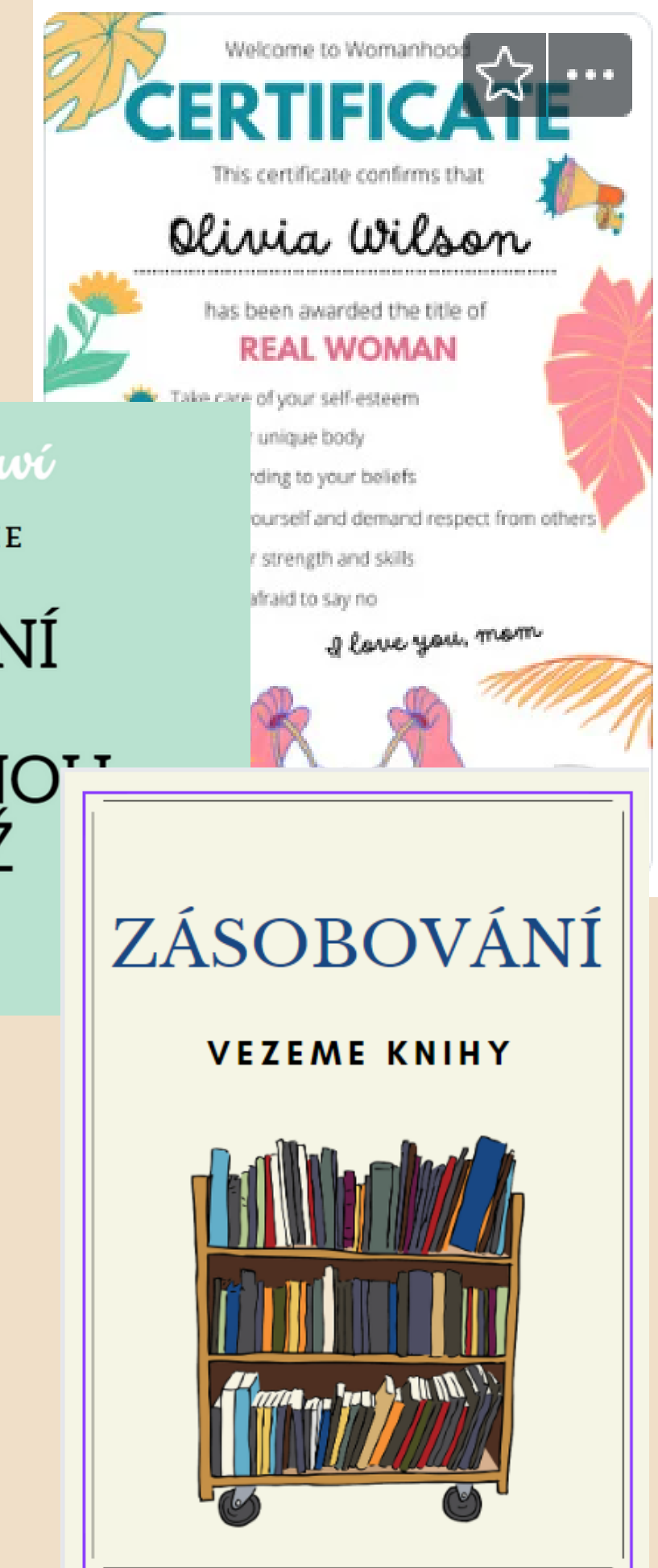

### Knihovna slaví

VYHLAŠUJEME pro děti a mládež

LITERÁRNÍ A VÝTVARNO SOUTĚŽ

₹ 130 let

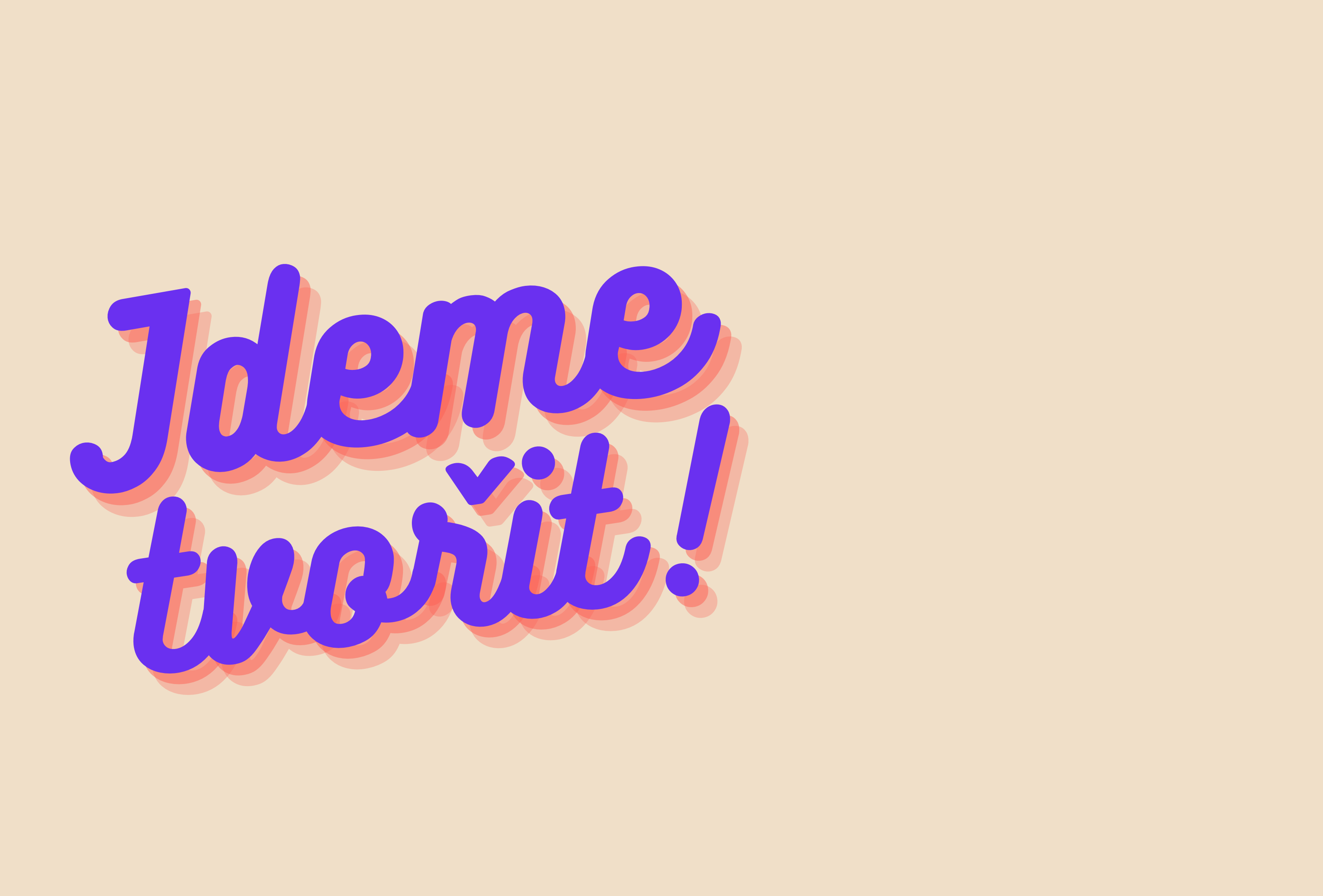